## ◇◆ご返金受取手続方法◆◇

「銀行振込」または「ローソン店舗(Loppi)での受取り」をお選びいただけます。

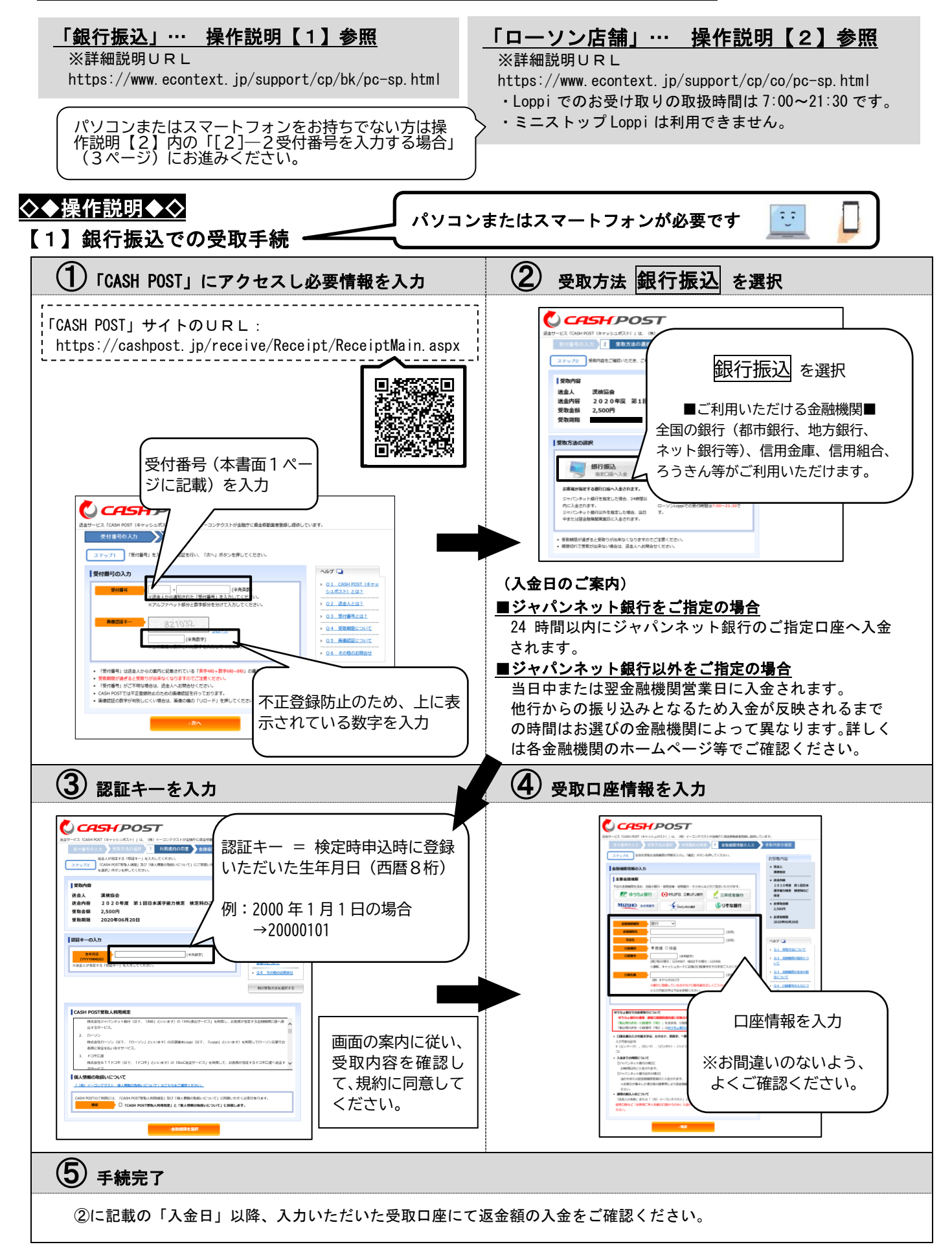

## 【2】ローソン店舗(Loppi)での受取手続

[2]-1 :パソコンまたはスマートフォンが<u>必要</u>です。 [2]-2 :パソコンまたはスマートフォンは<u>不要</u>です。 パソコンまたはスマートフォンを<u>お持ちでない</u> <u>方</u>は、[2]-2(4 ページ)へお進みください。

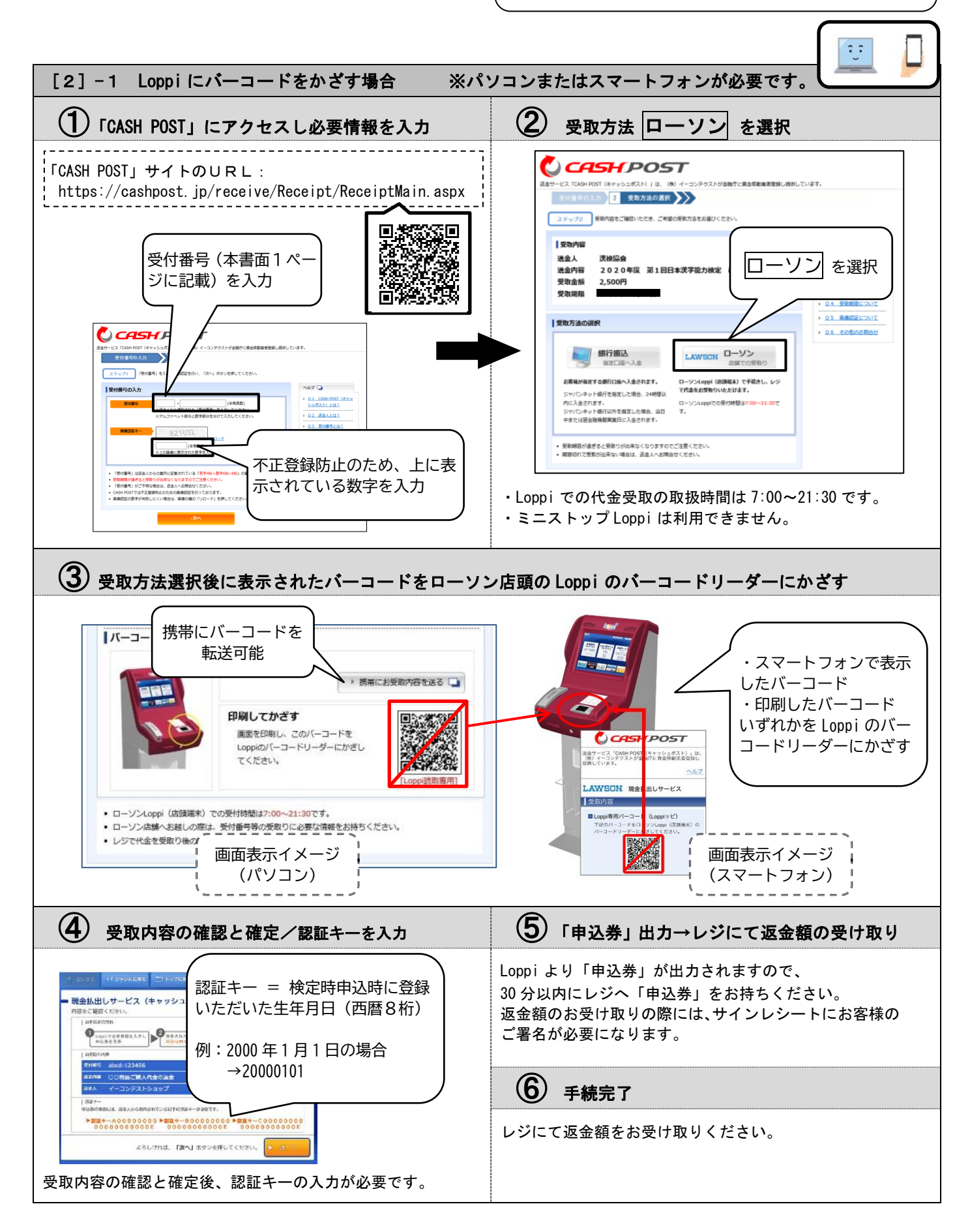

## 【2】ローソン店舗(Loppi) での受取手続

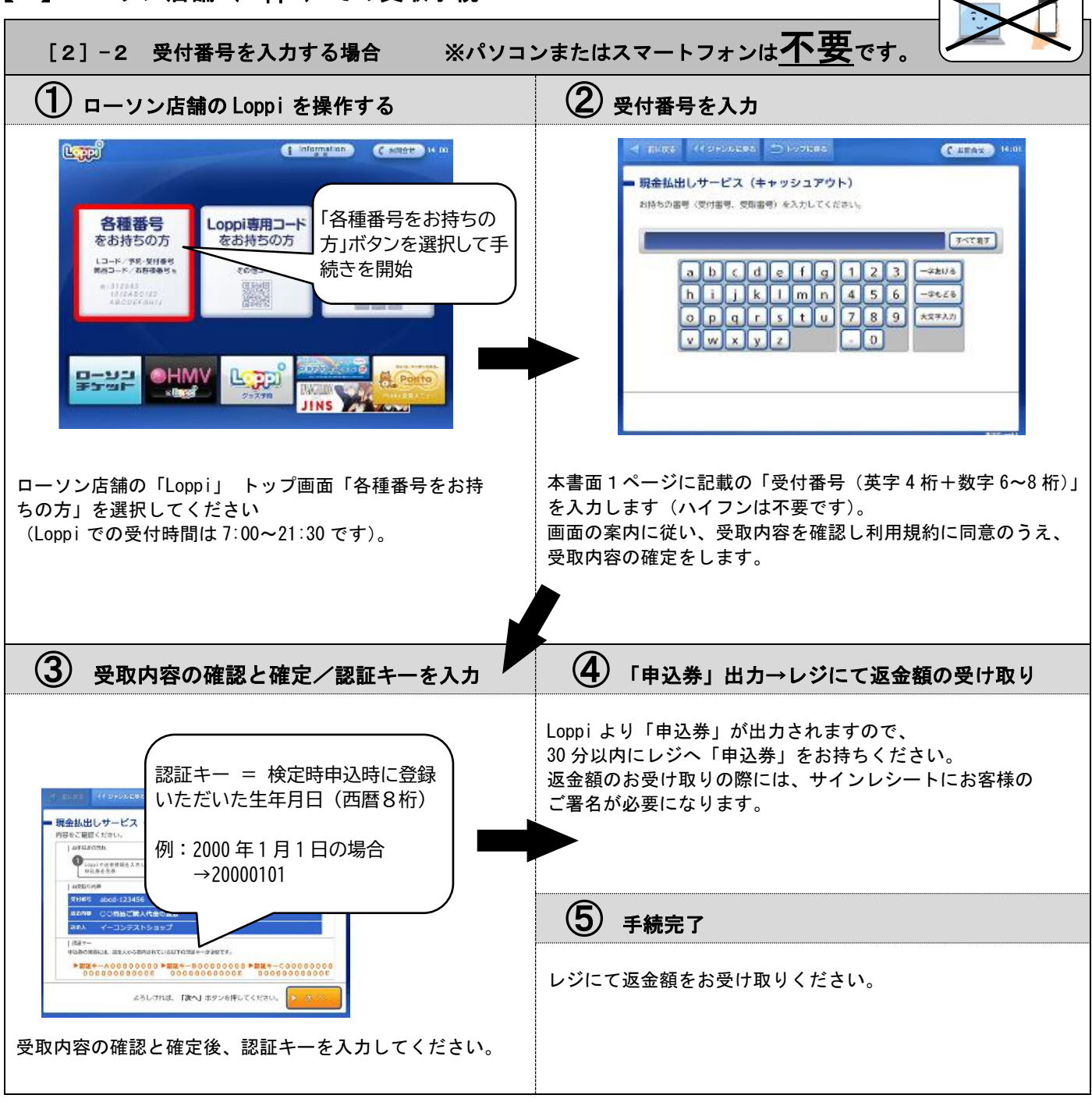

以上